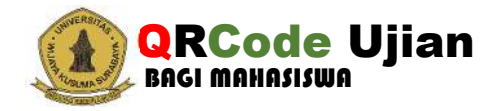

## 1. Login ke Portal Akademik Mahasiswa

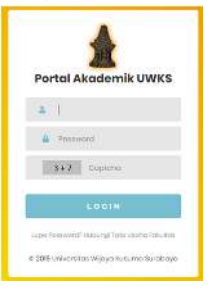

## 2. Masuk Ke Menu QR UJIAN

| Ð | Kartu Hasil Studi                |  |
|---|----------------------------------|--|
|   | QR Ujian                         |  |
| 0 | Satuan Kredit<br>Ekstrakurikuler |  |

JIKA MASIH ADA KEKURANGAN ADMINISTRATIF PEMBAYARAN MAKA QRCode Ujian TIDAK TAMPIL, SELESAIKAN DAHULU KEWAJIBAN TERSEBUT.

(Jika tidak ada tanggungan maka akan tampil seperti langkah 3)

| NPM               |                       | Tahu                             | n 909929029         |            | TOMBOL [   | тамр    |
|-------------------|-----------------------|----------------------------------|---------------------|------------|------------|---------|
| Nama              |                       | Akad                             | emik<br>ester Genap |            | QRCode ak  | an tam  |
| dahasi:<br>akulta | swa<br>s /<br>n Studi |                                  |                     |            | masa ujia  | n sesua |
| No.               | Kode MK               | Mata Kuliah                      | Kelas               | s QR Ujian | kalender a | kadem   |
| £.                | KBH-604               | Bioethics & Humanities Program 6 | A                   | Tampil     |            |         |
| 2                 | K8M-601               | Gastrointestinal System          | A                   | Tampii     |            |         |
| 3                 | KBM-802               | Genitourinary System             | A                   | Tampil     |            |         |
| 4                 | КВМ-603               | Skripsi 2                        | A                   | Tampil     |            |         |
| 5                 | KPH-605               | Public Health Oriented Program 6 | :A                  | Tampil     |            |         |
| 6                 | KRP-603               | Community Research Program 6     | A                   | Tampil     |            |         |
| 2                 | KTK-606               | Clinical Skill Program 6         | в                   | Tampil     |            |         |
| 8                 | UNO-613               | Kullah Kerja Nyata ( KKN )       | A2                  | Tanada     |            |         |

## 3. Halaman QR Code Ujian

Dev @UPT -TIK-UWKS 2023

4. Klik [Tampil] di Mata Kuliah yang akan diikuti Ujian Untuk mendapatkan QRCode UJIAN.

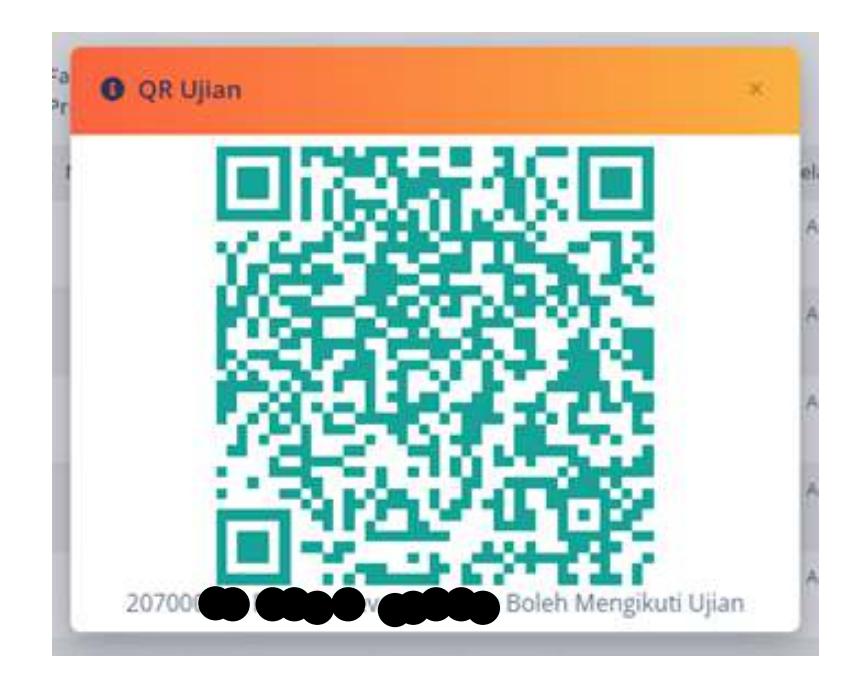

5. Tunjukkan pada petugas jaga sesuai Mata Kuliah yang terjadwal untuk pelaksanaan ujian, sehingga bisa mengikuti Ujian.